高師大附中112-2高一彈性自主學習選課說明(仁義禮智班)

一、上課時間:每周三下午 5-7 節,自開學第一週至本學期末結束。

二、開設課程:

| 課程                 | "<br>简介<br>一一一一一一一一一一一一一一一一一一一一一一一一一一一一一一一一一一一                                                                                                    | 人數上限 |
|--------------------|----------------------------------------------------------------------------------------------------|------|
| 國文充實自主<br>(高一)     | 對於國文領域之相關學習內容,有預訂之計畫、構想或是實際作<br>品,需要妥適的時間進行深究,抑或對於國文領域之相關學習內<br>容有相當的熱情,皆可選修本課程,例如閱讀心得投稿、語文類<br>專題小論文和學習歷程作業指導。                                                                                                    | 31 人 |
| 英文充實自主<br>(高一)     | <ul> <li>1.招收想充實及精進英語文能力之學生.於本自主學習課程中,學<br/>生自訂英語文學習目標,教師提供學習策略、資源、及方法,引<br/>導同學進行英語文自主學習。</li> <li>2.招收代表學校參與校外英文能力競賽者(含:英文演說、作文、<br/>單字競賽)、或想充實能力未來參加英語文類相關競賽者,可<br/>修習本自主學習課程。</li> </ul>                           | 31 人 |
| 運動充實自主<br>(高一二同班)  | <ol> <li>1.運動績優升學管道探究</li> <li>2.體育術科考試實作</li> <li>3.運動相關主題專題製作</li> <li>4.運動賞析</li> <li>5.運動行銷初探</li> </ol>                                                                                                    | 15 人 |
| 自然自主-動態<br>(高一二同班) | <ul> <li>1.對於實驗活動有興趣者,可透過本課程進行專題研究,可借用<br/>學校現有器材及設備進行研究活動。</li> <li>2.可延伸探究與實作的實驗內容,進行更深入的相關實驗。</li> <li>3.需要在下學期學期截止前,參加校外自然科實作相關的競賽活動,如:科展、智慧鐵人等。</li> <li>4.期末成發:作品說明書(一份)、校外實作參賽準備過程報告書(一份)等學習成果,至少擇一。</li> </ul> | 10 人 |
| 社會充實自主<br>(高一二同班)  | 對於社會領域之相關學習內容,有預訂之計畫、構想或是實際作品,需要妥適的時間進行深究,抑或對於社會領域之相關學習內容有相當的熱情,皆可選修本課程。例如社會學科之專題小論文、報告作業等。                                                                                                    | 15人  |
| 高醫大微課程             | 待局醫大提供課程内容                                                                                                    | 30 人 |

 藝術充實自主 1.對於視覺藝術相關理論與創作有興趣的同學,可藉由本課程進 15人
 (高一二同班) 行專題探究。
 2.期末成果發表: (1)探究歷程(2)實作或專題成果報告等, 形式不拘。

三、選課期間:113/01/05(五)14:00-113/01/10(三)中午12:00。

四、選課方式:依志願序選課,每位同學需皆須選擇7個志願並排出志願序(第1-7志願,以個人

希望錄取的課程依序排列),以便系統依學生個人志願序分發。

五、加退選時間:113/2/21(三)-113/2/25(日)中午12:00止,加退選方式將公告於校網。

六、其他注意事項:

1. 選填前請考慮個人性向、興趣與能力,經與家長或老師研商後再選填。

2. 教材以教師自編教材為主,選修時所用課本及教材預購買時,由學生自行負擔。

- 3. 志願選填完並儲存後,在截止時間前仍可再次登入系統並調整志願,調整後請再儲存。
- 每一科目班級選修人數均有上限。若人數過多,由電腦隨機選取決定。未能修習第一志願之
   同學,以相同方式安排下一志願,依此類推。
- 5. 若無法順利上網選填時,請聯絡教務處教學組: 07-7613875 分機 557、511。
- 6. 嚴禁他人任意盜用非本人之帳號密碼登入選課系統,查有實據者,將依校規嚴懲。

選課說明請參閱下頁:

## 自主學習選課系統操作說明

選填網址

https://highschool.kh.edu.tw/Login.action?schNo=580301D

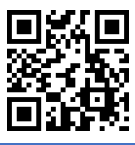

| <ol> <li>點選上方網址進<br/>入系統登錄頁<br/>面。</li> <li>輸入帳號密碼<br/>帳號:學號</li> <li>密碼:身分證字號</li> <li>(字母大寫)</li> <li>填完後點選登入</li> </ol> | <ul> <li>高雄市高級中等學校<br/>校務行政系統</li> <li></li></ul>                                                                                                    |
|----------------------------------------------------------------------------------------------------|----------------------------------------------------------------------------------------------------|
| 2. 輸入新密碼                                                                                                    | 第一次登入請先變更密碼<br>原密碼:<br>新密碼:<br>確認密碼:<br>修改密碼                                                                                                    |
| 3. 點選 學生線上                                                                                                    | <ul> <li>□ D輔導管理</li> <li>● 重整選單</li> <li>● 登出</li> <li>● 登出</li> <li>● 登出</li> <li>● 登出</li> <li>● 登出</li> <li>● 登出</li> <li>● 登出</li> <li>● 登出</li> <li>● 登出</li> <li>● 登出</li> <li>● 登出</li> <li>● 登出</li> <li>● 登</li> </ul> |

| 4. 點選 04                                                                                                    | 彈性學習                                                                                                    |                                                                                                    |                                       |                                                                                             |                                    |                                                                               |                                                                                                    |                                                                                              |                                                                      |                                                                                                    |                                                                                                    |
|----------------------------------------------------------------------------------------------------|----------------------------------------------------------------------------------------------------|----------------------------------------------------------------------------------------------------|---------------------------------------|---------------------------------------------------------------------------------------------|------------------------------------|-------------------------------------------------------------------------------|----------------------------------------------------------------------------------------------------|----------------------------------------------------------------------------------------------|----------------------------------------------------------------------|----------------------------------------------------------------------------------------------------|----------------------------------------------------------------------------------------------------|
| 油油 水平 段红                                                                                                    | マスタウ 「1,388会理                                                                                                    | <b>■</b> D輔導管理                                                                                                    |                                       |                                                                                             |                                    | D輔導管                                                                          | 寶理                                                                                                    |                                                                                              |                                                                      |                                                                                                    |                                                                                                    |
| 理性学                                                                                                    | 省級上選講                                                                                                    | ▼ 學生線上                                                                                                    |                                       |                                                                                             | - 4                                | 學生線_                                                                          | F                                                                                                    |                                                                                              |                                                                      |                                                                                                    |                                                                                                    |
|                                                                                                    |                                                                                                    | 12年國教免學費補助申                                                                                                    |                                       |                                                                                             | 12                                 | 年國教:                                                                          | 免學費                                                                                                    | 補助申請                                                                                         | 青表                                                                   |                                                                                                    |                                                                                                    |
|                                                                                                    |                                                                                                    | 查询個人 理志                                                                                                    |                                       |                                                                                             | 杳                                  | 洵個人調                                                                          | 課表                                                                                                    |                                                                                              |                                                                      |                                                                                                    |                                                                                                    |
|                                                                                                    |                                                                                                    | 旦时间八昧仪                                                                                                    |                                       |                                                                                             |                                    | L 01名1                                                                        | 百本约                                                                                                    |                                                                                              |                                                                      |                                                                                                    |                                                                                                    |
|                                                                                                    |                                                                                                    | + 01合項查詞                                                                                                    |                                       |                                                                                             |                                    |                                                                               | 見 三 前 川                                                                                                  |                                                                                              |                                                                      |                                                                                                    |                                                                                                    |
|                                                                                                    |                                                                                                    | + 02綜合資料                                                                                                    |                                       |                                                                                             |                                    | - 02続音                                                                        | 資料                                                                                                    |                                                                                              |                                                                      |                                                                                                    |                                                                                                    |
|                                                                                                    |                                                                                                    | + 03選課作業                                                                                                    |                                       |                                                                                             |                                    | ▶ 03選割                                                                        | 果作業                                                                                                    |                                                                                              |                                                                      |                                                                                                    |                                                                                                    |
|                                                                                                    |                                                                                                    | + 04彈性學習                                                                                                    |                                       |                                                                                             |                                    | 04彈性                                                                          | 生學習                                                                                                    |                                                                                              |                                                                      |                                                                                                    |                                                                                                    |
|                                                                                                    |                                                                                                    | + 05選社作業                                                                                                    |                                       |                                                                                             | 3                                  | 單性學習                                                                          | <b>劉線上選</b>                                                                                              | 鼲                                                                                            |                                                                      |                                                                                                    |                                                                                                    |
|                                                                                                    |                                                                                                    |                                                                                                    |                                       |                                                                                             | 3                                  | 單性學習                                                                          | <b>習選課</b> 結                                                                                             | 课查詢                                                                                          |                                                                      | 1                                                                                                    |                                                                                                    |
|                                                                                                    |                                                                                                    |                                                                                                    |                                       |                                                                                             |                                    |                                                                               | •                                                                                                    |                                                                                              |                                                                      |                                                                                                    |                                                                                                    |
| 6. 點選課                                                                                                    | <b>桯群組:</b> 高                                                                                                    | 一目主學習。點選後                                                                                                    | (卜方曾出;                                | <b>垷</b> 刵選                                                                                 | 填志崩                                | <b><u></u> </b>                                                               | É                                                                                                    |                                                                                              |                                                                      |                                                                                                    |                                                                                                    |
| 首頁 彈性學習線上還設<br>語點還課程許組以等出還設                                                                                                    | 课 <sup>。</sup><br>課相關資訊及繼課課程                                                                                                    |                                                                                                    |                                       |                                                                                             |                                    |                                                                               |                                                                                                    |                                                                                              |                                                                      |                                                                                                    |                                                                                                    |
| 111-2南一自主                                                                                                    | 課程群组                                                                                                    | 課程頻別         選課預別           自主學習         志願選課                                                                                                    | 進課下限<br>5                             | 進課上限<br>5                                                                                   | 112/02/0                           | 開始日期<br>04                                                                    | 200:00                                                                                                   | 55開<br>112                                                                                   | 結束日期<br>2/02/10                                                      | 00:00                                                                                                    | 5束時間                                                                                                    |
|                                                                                                    |                                                                                                    |                                                                                                    |                                       |                                                                                             |                                    |                                                                               |                                                                                                    |                                                                                              |                                                                      |                                                                                                    |                                                                                                    |
|                                                                                                    |                                                                                                    |                                                                                                    |                                       |                                                                                             |                                    |                                                                               |                                                                                                    |                                                                                              |                                                                      |                                                                                                    |                                                                                                    |
| φ                                                                                                    |                                                                                                    |                                                                                                    |                                       |                                                                                             |                                    |                                                                               |                                                                                                    |                                                                                              |                                                                      |                                                                                                    | 1-1共1條                                                                                                    |
| φ                                                                                                    | 開始日期: 112/02/04<br>結末日期: 112/02/10                                                                                                    |                                                                                                    | 開始時間: 00:00<br>結末時間: 00:00            |                                                                                             |                                    |                                                                               |                                                                                                    |                                                                                              | 結果会                                                                  | 開港講:<br>宿日期: 公布於                                                                                                    | 1-1共1條<br>產講<br>校績                                                                                                    |
| φ                                                                                                    | 開始日期: 112/02/04<br>結末日期: 112/02/10<br>編建説明: 同一自主学習(仁義)                                                                                                    | 호전 )                                                                                                    | 開始時間: 00.00<br>結末時間: 00.00            | )                                                                                           |                                    |                                                                               |                                                                                                    |                                                                                              | 結果公                                                                  | 關閉選講:<br>布日期: 公布於                                                                                                    | 1 - 1 共 1 係<br>產品<br>校績                                                                                                    |
| 0           己上經緯程单功典型機                                                                                                    | 開始日期: [112/02/04<br>描末日期: [112/02/10<br>編課規則: 同一目主等晉(仁書)<br>注意事順: [                                                                                                    | 호텔 )                                                                                                    | 開始時間: 00:00<br>病末時間: 00:00            |                                                                                             |                                    |                                                                               |                                                                                                    |                                                                                              | 结果会                                                                  | ■開選課:<br>布日期: ○一市校                                                                                                    | 1-1共1係<br>資品<br>反偶                                                                                                    |
| ψ<br>금上법과업무상국호해<br>이슈二표328                                                                                                    | 開始日期: 112/02/04<br>極末日期: 112/02/10<br>編課組明: マー自主学習(仁霊<br>注意単語:                                                                                                    | 4句)<br>编程                                                                                                    | 開始時間: 00.00<br>結末時間: 00.00            | 9<br>9<br>9<br>9<br>9                                                                       | 課程計會                               | 週數                                                                            | 人戴下原                                                                                                    | 人數上限                                                                                         | 結果公                                                                  | 關門選講:<br>布日期: 公布校<br>校外課程                                                                                                    | 1-1共1傑<br>記品<br>衣儀<br>志居                                                                                                    |
| <ul> <li>         ・         ・         ・</li></ul>                                                                                                    | 開始日期: 112/02/04<br>描末日期: 112/02/10<br>編課誤明:<br>文一自主学習(仁霊<br>研編                                                                                                    | 春智 )                                                                                                    | 開始時間: 00:00<br>結末時間: 00:00            | ●<br>●<br>●<br>●<br>●<br>●<br>●<br>●<br>●<br>●<br>●<br>●<br>●<br>●                          | 課程計畫                               | 過數                                                                            | 人数下徑<br>0                                                                                                | 人蚊上网<br>35                                                                                   | 结果公<br>已癌人愈<br>0                                                     | ■開選選選<br>布日期: ②布校<br>校外課程                                                                                                    | 1-1共1係<br>2法<br>交員<br>志居                                                                                                    |
| ○                                                                                                    | 開始日期: 112/02/04<br>結末日期: 112/02/10<br>編建規則: ■一旦主等音(仁嘉<br>注意事頃:<br>                                                                                                    | 会話)<br>第一回文元気気点主<br>電一回文元気気点主<br>電一回文元気気点主<br>この一の文元気気点主                                                                                                    | 開始時間: 00.00<br>培木時間: 00.00            | 9<br>9<br>9<br>9<br>9<br>9<br>9<br>9<br>9<br>9<br>9<br>9<br>9<br>9<br>9<br>9<br>9<br>9<br>9 | 課程計畫                               | 语社                                                                            | 人载下限<br>0<br>0                                                                                           | 人蚊上网<br>35<br>35                                                                             | 結果公<br>已編人数<br>0<br>0                                                | ■構造課:<br>布目期: ②韦校<br>校外課程                                                                                                    | 1-1共1億<br>(2.現<br>(2.現<br>(1.1)<br>(1.1)<br>(1 |
| <ul> <li>◆</li> <li>● 上陸建築建築協会登録</li> <li>● 목主告記者</li> <li>● 목主告記者</li> <li>▲ 11121.111-2萬一員主</li> <li>▲ 11121.111-2萬一員主</li> </ul>                                                                                                    | 開始日期: 112/02/04<br>編末日期: 112/02/10<br>編建33明: ₹-自主学習(仁霊<br>注意申項:<br>研級                                                                                                  | <ul> <li>豊富)</li> <li>満程<br/>菜一菜文交貨目主</li> <li>菜一菜文交貨目主</li> <li>菜一紙文成雑目主</li> <li>菜一紙学講演目主</li> </ul>                                                                                                    | 開始時間: 00:00<br>「編末時間: 00:00           | マクト<br>マクト<br>の<br>の<br>の                                                                   | 課程計畫                               | 语数                                                                            | 人戦下限<br>0<br>0<br>0                                                                                      | 人就上闭<br>35<br>35<br>35<br>33                                                                 | 越果会<br>已感人敏<br>0<br>0<br>0                                           | (調荷置渡)<br>称目幕: (○布敦<br>校外課程)                                                                                                    | 1-1共1係<br>有法<br>包候<br>之間                                                                                                    |
| <ul> <li>         ・         ・         ・</li></ul>                                                                                                    | 開始日期: 112/02/04<br>描末日期: 112/02/10<br>編課調明:<br>▼-自主学習(仁霊<br>防疫                                                                                                    | 書書 )<br>煤程<br>菜一型文元気気点主<br>電一英文地想自主<br>電一新学体現目主                                                                                                    | 開始時間: 00.00<br>描末時間: 00.00            |                                                                                             | 課程計會                               | 语数                                                                            | 人蚊下預<br>0<br>0<br>0                                                                                      | 人蚊上間<br>35<br>35<br>35<br>35                                                                 | 結果公<br>已癌人数<br>0<br>0<br>0                                           |                                                                                                    | 1-1共1係<br>23.<br>交換<br>1-5共5係                                                                                                    |
| <ul> <li>Ø</li> <li>■ E上陸神道中協会を勝<br/>1年三世紀年</li> <li>■ A11121.111-2頁一冊主</li> <li>A11121.111-2頁一冊主</li> <li>A11121.111-2頁一冊主</li> <li>A11121.111-2頁一冊主</li> <li>不.請在各</li> </ul>                                                                                                    | 開始日期: 112/02/04<br>麻木日期: 112/02/10<br>磁球規則: ▼-==±学習(「こ業<br>注意申題:<br>「可愛<br>個課程的"言                                                                                      | ##)<br>##<br>#                                                                                                    |                                       |                                                                                             | ####<br>1-5 f/                     | <sup>國數</sup>                                                                 | 人数下限<br>0<br>0<br>0                                                                                      | <sup>人数上限</sup><br>35<br>35<br>35<br>35                                                      | <sup>編果公</sup>                                                       | ○ 無時選進<br>和日期: ○ 無前<br>校外課程                                                                                                    | 1 - 1 共 1 條<br>程訊<br>交員<br>之間<br>1 - 5 共 5 條                                                                                                    |
| <ul> <li>○</li> <li>○上世界電景与表表意構<br/>引き三面注意</li> <li>□1:111-2菜一県主</li> <li>A11121.111-2菜一県主</li> <li>A11121.1111-2菜一県主</li> <li>A11121.1111-2菜一県主</li> <li>A11121.1111-2菜一県主</li> <li>A11121.1111-2菜一県主</li> <li>A11121.1111-2菜一県主</li> <li>A11121.1111-2菜一県主</li> <li>A11121.1111-2菜一県主</li> <li>A11121.1111-2菜一県主</li> <li>A11121.1111-2菜</li> <li>A11121.1111-2菜</li> <li>A11121.1111-2菜</li> <li>A1112</li></ul>                                                                                                    | 開始日期: 112/02/04<br>編末日期: 112/02/10<br>編課期期: <sup>▼→自主学習(ご業)</sup><br>注意学習: <sup>□</sup><br>前個<br>個課程的"元                                                                |                                                                                                    |                                       | ●<br>●<br>●<br>●<br>●<br>●<br>●<br>●<br>●<br>●<br>●<br>●<br>●<br>●<br>●<br>●<br>●<br>●<br>● | #@#±<br>1−5 fr                     | ■<br>り志願                                                                      | 人数下隙<br>0<br>0<br>0                                                                                      | 人数上网<br>35<br>35<br>35<br>35                                                                 | <sup>編果公</sup><br>○<br>○<br>○<br>次協介                                 | ● 開助通道:<br>小日開: ② 本校<br>校外課程                                                                                                    | 1-1共1係<br>在語<br>交成<br>之原<br>1-5共5係                                                                                                    |
| 0           こ上協学信号協会書報           1月二届日日           1月二日1-2页一目主           A11121.111-2页一目主           A11121.111-2页一目主           A11121.111-2页一目主           A11121.111-2页一目主           A11121.111-2页一目主           A11121.111-2页一目主           A11121.111-2页一目主           A11121.111-2页一目主           A11121.111-2页一目主           A11121.111-2页一目主           A11121.111-2页目目                                                                                                    | 開始日期: 112/02/04<br>麻木日期: 112/02/10<br>羅建眼明: ▼-==主等音(こ書<br>注意事項:<br>「印録<br>個課程的"元                                                                                       | (##)<br>第一章<br>第一章<br>第一章<br>第一章<br>第一章<br>第一章<br>第一章<br>第一章<br>第一章<br>第一章                                                                                                    | · · · · · · · · · · · · · · · · · · · |                                                                                             | 课程31章<br>1-5 的<br>课程31章            |                                                                               | 人数下限<br>0<br>0<br>0                                                                                      | 人数上限<br>35<br>35<br>35<br>35<br><b>填完後</b><br>人数上限                                           | 編果会                                                                  | ● 期間通訊<br>市日期: ② 市町<br>校介課程<br>で<br>校介課程                                                                                                    | 1-1共1係<br>233<br>交員<br>之間<br>1-5共5係                                                                                                    |
| ●<br>■<br>= 上陸神伝年初末ま第<br>・<br>・<br>・<br>・<br>・<br>・<br>二<br>二<br>二<br>二                                                                                                    | 開始日期: 112/02/04<br>描末日期: 112/02/10<br>編課期期: ▼-==主学習(「二部<br>注意申題:<br>17日<br>17日<br>17日<br>17日<br>17日<br>17日<br>17日<br>17日                                               | ます)                                                                                                    | HHMHHH : 00.00<br>编末时用 : 00.00        | ●<br>●<br>●<br>●<br>●<br>●<br>●<br>●<br>●<br>●<br>●<br>●<br>●<br>●<br>●<br>●<br>●<br>●<br>● | 課程計畫<br>1-5 户<br>課程計畫              |                                                                               | 人数下限<br>0<br>0<br>0<br>0<br>0<br>0<br>0<br>0<br>0<br>0<br>0<br>0<br>0                                    | 人数上限<br>35<br>35<br>35<br>35                                                                 |                                                                      | 福田県: ②市町 花外援程 初外援程                                                                                                    | 1-1共1條<br>233<br>交員<br>之間<br>1-5共5條                                                                                                    |
| の                                                                                                    | 開始日期: 112/02/04<br>無本日期: 112/02/10<br>編課期期: <sup>▼→由主学習(</sup> 「二番<br>注意申題:<br>「「「優<br>「「個 課程的"元                                                                       |                                                                                                    | · · · · · · · · · · · · · · · · · · · |                                                                                             | 译程計金<br>1-5 f <sup>1</sup><br>課程計曲 |                                                                               | 人数下預<br>0<br>0<br>0<br>0<br>0<br>0<br>0<br>1<br>()<br>()<br>()<br>()<br>()<br>()<br>()<br>()<br>()<br>() | 人載上間<br>35<br>35<br>35<br>35<br>35                                                           | 編集会                                                                  | ▲ 開始建筑<br>和日期: ② 本数<br>松外建程<br>枚外建程                                                                                                    | 1-1共1係<br>2.編<br>2.編<br>1-5共5係<br>2.編<br>2.編<br>2.編<br>2.編<br>3.<br>0                                                                                                    |
| <ul> <li>○</li> <li>○上陸神聖県込まさ第<br/>「月三郎28</li> <li>□月三郎28</li> <li>□月三郎28</li> <li>▲11121.111-2菜一単主</li> <li>А11121.111-2菜一単主</li> <li>А11121.111-2菜一単主</li> <li>A11121.111-2菜一単主</li> <li>A11121.111-2菜一単主</li> <li>A11121.111-2菜一単主</li> <li>A11121.111-2菜一単主</li> <li>A11121.111-2菜一単主</li> <li>A11121.111-2菜一単主</li> <li>A11121.111-2菜一単主</li> <li>A11121.111-2菜一単主</li> </ul>                                                                                                    | 開始日期: 112/02/04<br>編末日期: 112/02/10<br>編建組明: 【一申主学習(「二篇<br>注意学習: 】<br>前編<br>個課程名的"元                                                                                     | 第日 1 第日 1 | · · · · · · · · · · · · · · · · · · · | ●<br>●<br>●<br>●<br>●<br>●<br>●<br>●<br>●<br>●<br>●<br>●<br>●<br>●<br>●<br>●<br>●<br>●<br>● | 译程计盘<br>1-5 的<br>课程計曲              |                                                                               | 人数下限<br>0<br>0<br>0<br>0<br>0<br>0<br>0<br>0<br>0<br>0<br>0<br>0<br>0<br>0<br>0                          | 人数上阀<br>35<br>35<br>35<br>35<br>35<br>35<br><u>4</u><br><u>人</u> 數上阀<br>35<br>35<br>35<br>35 | 端果公                                                                  | ■構造建<br>を日期: ②==数                                                                                                    | 1-1共1條<br>解語<br>20億<br>20億<br>1-5共5億<br>1-5共5億                                                                                                    |
| の<br>こ上線学生単込まま第                                                                                                    | 開始日期: 112/02/04<br>編末日期: 112/02/10<br>編建期期:<br>「一自主学習(「二篇<br>注意学課:<br>」<br>前級<br>個意思名的"え<br>近別級<br>」<br>「別級<br>」                                                       | ま ま )                                                                                                    | ····································· |                                                                                             | 译程計曲<br>1-5 的<br>課程計曲              |                                                                               | 人数下預<br>0<br>0<br>0<br>0<br>0<br>0<br>人数下預<br>0<br>0<br>0<br>0                                           | 人戦上間<br>35<br>35<br>35<br>35<br>35<br>35<br>35<br>35<br>35<br>35                             | 編集会<br>・<br>・<br>・<br>・<br>・<br>・<br>・<br>・<br>・<br>・<br>・<br>・<br>・ | □ 副務選進<br>布日期: ② 本数<br>位外課程 ○ 2 0                                                                                                    | 1-1共1條<br>解請<br>20個<br>20個<br>1-5共5條                                                                                                    |
|                                                                                                    | 開始日期: 112/02/04<br>版末日期: 112/02/10<br>編建組明:<br>本書単罪:<br>「時編<br>「「「編<br>「「「編<br>「」<br>「」<br>「」<br>「」<br>「」<br>「」<br>「」<br>「」<br>「」<br>「」                                | 第日 第日 第日 第日 第日 第日 第日 第日 第日 第日 第日 第日 第日 第                                                                                                    | 開始時間:0000<br>編末時間:0000                |                                                                                             | 译程计盘<br>1-5 的<br>课程计盘              |                                                                               | 人戦下限<br>0<br>0<br>0<br>0<br>人戦下限<br>0<br>0<br>0<br>0<br>0<br>0<br>0<br>0<br>0<br>0<br>0<br>0<br>0        | 人数上限<br>35<br>35<br>35<br>35<br>35<br>4<br>集<br>二限<br>35<br>35<br>35<br>35<br>35<br>35       | ■                                                                    | <ul> <li>         ・ 回時通道:         ・ ○ 本町         ・ ○ 本町         ・ □ ○ 本町         ・ □ ○ 本町         ・ □ ○ □ ○ □ ○ ○ ○         ・ □ ○ □ ○ ○ ○ ○ ○         ・ □ ○ □ ○ ○ ○ ○ ○ ○ ○ ○ ○ ○ ○ ○</li></ul>                                                                                                    | 1-1共1條<br>約<br>約<br>2<br>2<br>3<br>1-5共5條<br>0<br>1-5共5條<br>0<br>1-5共5條<br>0<br>1<br>1<br>3<br>1<br>1<br>2<br>3<br>1<br>1<br>2<br>3<br>1<br>1<br>2<br>3<br>1<br>1<br>2<br>3<br>1<br>1<br>2<br>3<br>1<br>1<br>3<br>3<br>1<br>3<br>1                                                                                                    |
| の                                                                                                    | 開始日期: 112/02/04<br>病末日期: 112/02/10<br>編課期期: マー申主学習(こ書<br>注意申請:<br>回確<br>回確<br>回確<br>回想<br>回想<br>回想<br>回想<br>回想<br>回想<br>回想                                             |                                                                                                    | 開始時間:0000<br>法市時間:0000<br>日本時間:0000   |                                                                                             | 課程計曲<br>1-5 的<br>課程計曲<br>課程計曲      |                                                                               | 人数下領<br>0<br>0<br>0<br>0<br>0<br>0<br>0<br>0<br>0<br>0<br>0<br>0<br>0<br>0<br>0<br>0<br>0<br>0<br>0      | 人數上限<br>35<br>35<br>35<br>35<br>35<br><u>4</u><br>人數上限<br>35<br>35<br>35<br>35<br>35         | 編果会                                                                  | ・ 日期: ① 市町   ・ 2 小田期: ② 市町   ・ 2 小田期: ② 市町   ・ 2 小田期: ② 市町   ・ 2 小田期: ② 市町   ・ 2 小田期: ② 市町   ・ 2 小田期: ② 市町   ・ 2 小田期: ② 市町   ・ 2 小田期: ○ 小田期: ○ 小田和: ○ 小田和: ○ 小田: ○ 小田: ○ 小田: ○ 小田和: ○ 小田: ○ 小田和: ○ 小田和: ○ 小田: ○ 小田: ○ 小田: ○ 小田: ○ 小田: ○ 小田: ○ 小田: ○ 小田: ○ 小田: ○ 小田: ○ 小田: ○ 小田: ○ 小田: ○ 小田: ○ 小田: ○ 小田: ○ 小田: ○ 小田: ○ 小田: ○ 小田: ○ 小田: ○ 小田: ○ 小田: ○ 小田: ○ 小田: ○ 小田: ○ 小田: ○ 小田: ○ 小田: ○ 小田: ○ 小田: ○ 小田: ○ 小田: ○ 小田: ○ 小田: ○ 小田: ○ 小田: ○ 小田: ○ 小田: ○ □ □ □ □ □ □ □ □ □ □ □ □ □ □ □ □ □ □ | 1-1共1條<br>R法<br>Q:供<br>2:展<br>1-5共5條<br>0<br>1-5共5條<br>0<br>1-5共5條<br>1<br>1<br>1<br>1<br>2<br>3<br>1<br>1<br>2<br>3<br>1<br>1<br>2<br>3<br>1<br>1<br>2<br>3<br>1<br>1<br>2<br>3<br>1<br>1<br>3<br>1<br>2<br>3<br>1<br>1<br>3<br>1<br>1<br>3<br>1<br>1<br>3<br>1<br>1<br>3<br>1<br>1<br>3<br>1<br>1<br>3<br>1<br>1<br>1<br>1<br>1<br>1<br>1<br>1<br>1<br>1<br>1<br>1<br>1                                                                                                    |
| <ul> <li>●</li> <li>■</li> <li>■<td>開始日期: 112/02/04<br/>点末日用: 112/02/10<br/>編選調明: マー申主学習(「二番<br/>注意申請:<br/>」<br/>」<br/>「日日<br/>(日日)訳和目目の)、「日<br/>(日)<br/>(日)<br/>(日)<br/>(日)<br/>(日)<br/>(日)<br/>(日)<br/>(日)<br/>(日)<br/>(日</td><td></td><td></td><td></td><td>译程計曲<br/>1-5 的<br/>課程計曲<br/>課程計曲</td><td></td><td>人数下限<br/>0<br/>0<br/>0<br/>1<br/>人数下限<br/>0<br/>0<br/>0<br/>1<br/>人数下限<br/>0<br/>1<br/>人数下限</td><td>人数上阀<br/>35<br/>35<br/>35<br/>35<br/>35<br/>35<br/>35<br/>35<br/>35<br/>35<br/>35<br/>35<br/>35</td><td>磁果会</td><td>・ 日本: ○ 市政</td><td>1-1共1係<br/>2.<br/>2.<br/>1-5共5係<br/>1-5共5係<br/>2.<br/>1.<br/>3.<br/>1.<br/>5.<br/>4.<br/>4.<br/>5.<br/>4.<br/>5.<br/>4.<br/>5.<br/>4.<br/>5.<br/>4.<br/>5.<br/>4.<br/>5.<br/>4.<br/>5.<br/>4.<br/>5.<br/>4.<br/>5.<br/>4.<br/>5.<br/>4.<br/>5.<br/>4.<br/>5.<br/>4.<br/>5.<br/>4.<br/>5.<br/>5.<br/>5.<br/>5.<br/>5.<br/>5.<br/>5.<br/>5.<br/>5.<br/>5</td></li></ul> | 開始日期: 112/02/04<br>点末日用: 112/02/10<br>編選調明: マー申主学習(「二番<br>注意申請:<br>」<br>」<br>「日日<br>(日日)訳和目目の)、「日<br>(日)<br>(日)<br>(日)<br>(日)<br>(日)<br>(日)<br>(日)<br>(日)<br>(日)<br>(日 |                                                                                                    |                                       |                                                                                             | 译程計曲<br>1-5 的<br>課程計曲<br>課程計曲      |                                                                               | 人数下限<br>0<br>0<br>0<br>1<br>人数下限<br>0<br>0<br>0<br>1<br>人数下限<br>0<br>1<br>人数下限                           | 人数上阀<br>35<br>35<br>35<br>35<br>35<br>35<br>35<br>35<br>35<br>35<br>35<br>35<br>35           | 磁果会                                                                  | ・ 日本: ○ 市政                                                                                                    | 1-1共1係<br>2.<br>2.<br>1-5共5係<br>1-5共5係<br>2.<br>1.<br>3.<br>1.<br>5.<br>4.<br>4.<br>5.<br>4.<br>5.<br>4.<br>5.<br>4.<br>5.<br>4.<br>5.<br>4.<br>5.<br>4.<br>5.<br>4.<br>5.<br>4.<br>5.<br>4.<br>5.<br>4.<br>5.<br>4.<br>5.<br>4.<br>5.<br>4.<br>5.<br>5.<br>5.<br>5.<br>5.<br>5.<br>5.<br>5.<br>5.<br>5                                                                                                    |
|                                                                                                    | 開始日期: 112/02/04<br>指本日期: 112/02/10<br>編建期間: マー申主学習(「二部<br>注意申請:<br>」<br>」<br>問題<br>個意思程的"元<br>」<br>」<br>問題<br>」                                                        | 書書) 第二回之元英用主 第二回之元英用主 第一四文元英用主 第一四文元英用王 第二四文元英用王 第二四文元英用王 第二四文元英用王 第二四文元英用王 第二四文元英用王 第二四文元英用王 第二四文元英用王 第二四文元英用王 第二四文元英用王 第二四文元英用王 第二四文元英用王 第二四文元英用王 第二四文元英用王 第二四文元英用王 第二四文元英用王 第四                                                                                                    |                                       |                                                                                             | 译程計量<br>1-5 的<br>課程計量              | 遊教<br>道教<br>道教<br>道教<br>道教<br>道教<br>二<br>二<br>二<br>二<br>二<br>二<br>二<br>二<br>二 | 人数下間<br>0<br>0<br>0<br>1<br>人数下間<br>0<br>0<br>0<br>0<br>1<br>人数下間<br>1<br>人数下間                           | 人数上网<br>35<br>35<br>35<br>35<br>35<br>4<br><b>其完後</b><br>35<br>35<br>35<br>35<br>35          | 編果会                                                                  | 日本  日本  初外連連  20 4 2 4 5 4 5 4 5 4 5 4 5 4 5 4 5 4 5 4 5                                                                                                    | 1-1共1條<br>(1)<br>(1)<br>(1)<br>(1)<br>(1)<br>(1)<br>(1)<br>(1)                                                                                                    |

儲存成功後,資料會進入已選填志願課程欄位,如需要再更改志願序,可於此重新調整志願序欄位的序號,再重新儲存。